# **Enrolling a Student**

Very Important: Check EIS before you enroll a student in PowerSchool!

# Case I: Enrolling a Student from Outside of Shelby County Schools

1. On the Term tab, make sure you are in the current year.

School: Tara Oaks Elementary

2. From the PowerSchool Start Page under the Functions heading choose Special Functions.

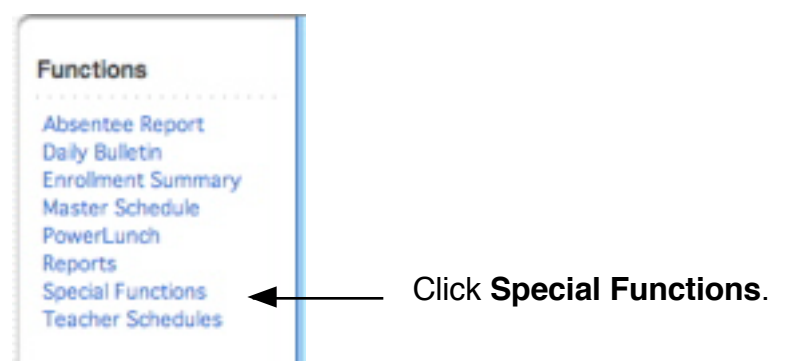

2. On the **Special Functions** page, choose **Enroll New Student**.

### Click Enroll New Student.

| Function                      | Description                                                                   |
|-------------------------------|-------------------------------------------------------------------------------|
| Assign IDs & Passwords        | Automatically assigns IDs and passwords to students.                          |
| Current Users                 | Shows the names of those currently logged on to PowerSchool.                  |
| Daily Bulletin Setup          | Adds and edits items on the daily bulletin.                                   |
| Enroll New Student            | Adds a new student to PowerSchool.                                            |
| Fee Functions                 | Performs fee functions.                                                       |
| Group Functions               | Performs functions for the currently selected student(s).                     |
| Importing & Exporting         | Transfers data into and out of PowerSchool.                                   |
| Interfaces to other systems   | Links to other systems which can be used with PowerSchool.                    |
| Search By GPA                 | Searches students by GPA.                                                     |
| Search By Grades/Attendance   | Searches currently selected students by grades, citizenship, attendance, etc. |
| Search For Perfect Attendance | Searches currently selected students for perfect attendance.                  |
| Search Log Entries            | Searches student log entries.                                                 |
| Special Program Enrolment     | Display and select students currently enrolled in special programs.           |

Enrolling a Student

7/28/2007

3. Fill in the information for the student.

| Α. | Student's Name<br>(Last, First MI) |                                                                            |
|----|------------------------------------|----------------------------------------------------------------------------|
| В. | Student number                     | The Student Number should be the same as SSN or the District assigned PIN. |
| С. | Social Security Number             |                                                                            |
| D. | Phone Number                       |                                                                            |
| Ε. | Enrollment date                    | 9/5/2006                                                                   |
| F. | Entry Code                         | :                                                                          |
| G. | Full-Time Equivalency              |                                                                            |
| н. | Grade Level                        | PK4 🛟                                                                      |
| Ι. | Track                              |                                                                            |
| J. | District of Residence              | •                                                                          |
| к. | Fee Exemption Status               | Student Not Exempted                                                       |
|    | School                             | Riverdale Elementary                                                       |
|    |                                    | Submit                                                                     |

Enter information as outlined below:

- A. Student's Name: Last Name, First Name, Middle Name
- **B.** Student Number: Enter Social Security Number or District assigned PIN. **DO NOT** use slashes or dashes.
- **C.** Social Security Number: Enter Social Security Number without slashes or dashes. Do not enter a PIN in this field. If the student only has a PIN, please leave this field blank.
- **D.** Phone Number: Enter in this format 000-0000 (Add area code only if different from 901.)
- E. Enrollment Date: Be sure that this date is the correct date of enrollment.
- **F.** Entry Code: Choose the appropriate entry code.
  - **E** Returning students; normal grade progression from on school to another; transfer from private school; parochial school, or home school within Tennessee
  - **E1** Enrolling from another state and was not enrolled in a TN public school previously this school year.
  - **TR** Entering for the first time this school year and was in a Tennessee public school at the close of the previous school year; attending another Tennessee public school this year
- **G.** Full-Time Equivalency: Choose the appropriate FTE from the dropdown menu.

Enrolling a Student

7/28/2007

- H. Grade Level: Enter grade level of student for this school year.
- I. Track: Leave Blank.
- J. District of Residence: Choose Shelby County Schools from the drop-down menu.
- K. Fee Exemption Status: Leave blank.
- L. After all information is in, click the Submit.
- 4. To verify that the student does not already exist in the system, PowerSchool searches for any student who matches the new student's last name, phone number, or Social Security Number.
- 5. If the system does not find a possible match on last name, phone number or SSN, the student is enrolled. Proceed to Step 7.
- If the system finds a possible match for the new student, the Check for Duplicate Students page appears. On the right side of the screen, the Matched by: section displays the items that matched. If the <u>names match exactly</u>, check with the listed school before enrolling.

There should be <u>no match</u> in the **SSN** column. If this column displays a **Yes**, there is very probably a mistake in the new student's number or the number of the matching student. <u>Double check the SSN or PIN of your new student</u>. If correct, <u>call the school of the matching student to resolve the conflict</u>. PowerSchool will **NOT** enroll a student with a duplicate SSN.

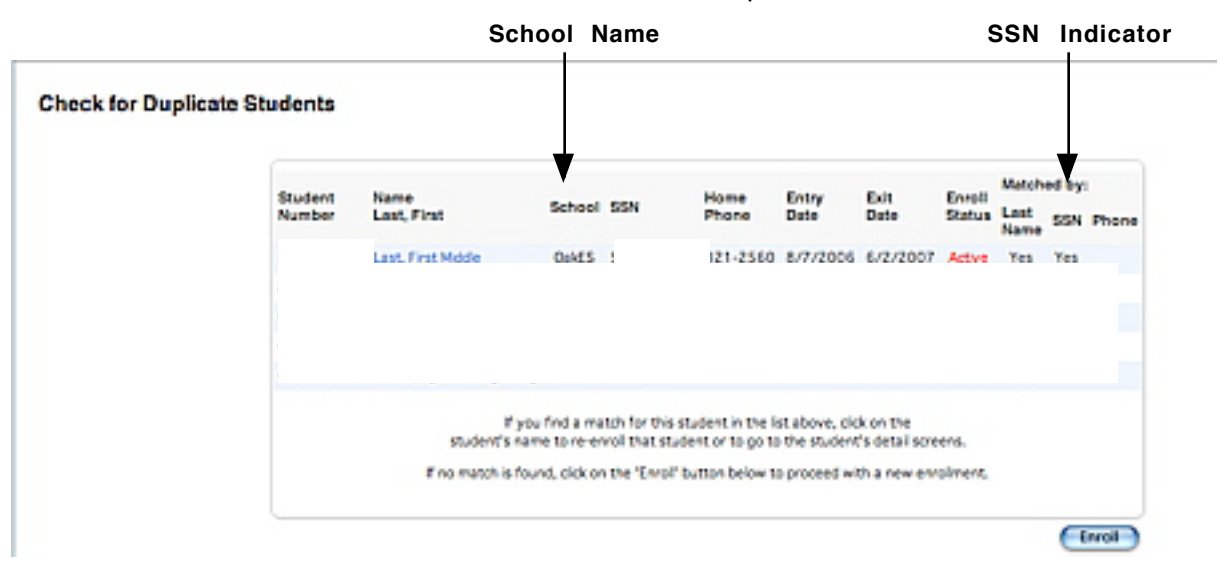

**IMPORTANT: DO NOT CHANGE** the **SSN** OR **PIN** and enroll the student!!! Resolve the conflict.

- 6. If there is no conflict with SSN, click **Enroll** at the bottom of the screen.
- 7. When the student pages are displayed, click on the Tennessee Student
   Information link in the menu on the left side of the screen. It is IMPERATIVE that you complete this page! All item with a "\*" are necessary for EIS.
   Enrolling a Student
   7/28/2007
   Page 3

8. Fill in the information for the student. (State/Province - TN, Part I)

|    | General Student Info                  |                        |
|----|---------------------------------------|------------------------|
| Α. | Transitional Grade                    | Tes Yes                |
| В. | This Student's Standard Day *         | (MMM)                  |
| C. | Student PIN (Current)                 |                        |
|    |                                       |                        |
|    | Student Enrollment Information        |                        |
| D. | Inst Service Period Type of Service * | Select Type of Service |
| Ε. | English Language Background *         | Select ELB             |
| F. | Course of Study *                     | Select Course of Study |
|    |                                       |                        |
|    | Student Ineligibility Funding Status  |                        |
| G  | Funding Ineligibility Status *        | Select Funding Status  |
| н. | Funding Ineligibility Begin Date *    |                        |
| Ι. | Funding Ineligibility End Date *      |                        |
|    |                                       |                        |

Enter information as outlined below:

- A. Transitional Grade: Leave blank.
- **B**. This Student's Standard Day\*: Enter 420.
- C. Student PIN (Current): Enter if student has a PIN number in lieu of an SSN.
- **D.** Inst Service Period Type of Service\*: Choose the appropriate option from the drop-down menu. (See Appendix A.)
- **E.** English Language Background: Choose the appropriate option from the drop-down menu. (See Appendix B.)
- **F**. Course of Study: Choose the student's graduation path when appropriate (High School Only). Otherwise skip.
- **G.** Funding Ineligibility Status: Skip unless otherwise notified.
- **H.** Funding Ineligibility Begin Date: Leave blank unless notified otherwise.
- I. Funding Ineligibility End Date: Leave blank unless notified otherwise.

The information on this part of the **State/Province - TN** screen is used at the end of the school year or when a student has a change in name, SSN, or PIN.

| Student Classification             |                              |
|------------------------------------|------------------------------|
| Click HERE to Create/Edit this stu | adent's classification.      |
| Completion Documents               |                              |
| Document Type *                    | Select Document Type         |
| Graduation Period *                | Select Graduation Period     |
| Completion Document Date *         |                              |
| End of Service Action              |                              |
| End of Service Action Taken *      | Select End of Service Action |
| Previous Student Information       |                              |
| First Name                         |                              |
| Middle Name                        |                              |
| Last Name                          |                              |
| Social Security Number             |                              |
| Student PIN                        |                              |
|                                    |                              |
|                                    | D. Click Submit              |

- **A**. Completion Documents Area: Complete for graduating students only.
- **B.** End of Service Action Area: This will be mass filled by SCS PowerSchool staff at the appropriate time.
- **C.** Previous Student Information Area: Complete only if there is a change in the student name, SSN, or PIN.
- D. Be sure to click Submit, or all entries will be lost!

9. Create as many Student Classification records as necessary.

**NOTE:** In the middle of the **Tennessee Student Information** page, click the **HERE** link to create a student classification. Every student must have at least one classification.

| Student Classification                                   |  |
|----------------------------------------------------------|--|
| Click HERE to Create/Edit this student's classification. |  |
| <b></b>                                                  |  |

The following screen is displayed:

Click to create a new student classification.

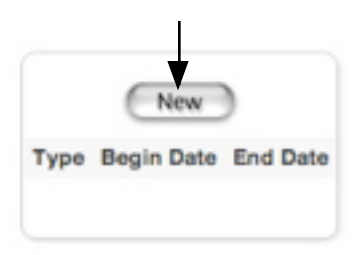

Complete the information for the new classification. This is  $\ensuremath{\textbf{VERY}}$  important for state funding!

| Option                   | Value                      | Select the appropriate                                        |
|--------------------------|----------------------------|---------------------------------------------------------------|
| Classification Type *    | Select Classification Type | ✓ menu.                                                       |
| Classification Begin Dat | e*                         | Enter the begin date<br>of the classification                 |
| Classification End Dat   | e*                         | <ul> <li>Enter the end date of the classification.</li> </ul> |
|                          | Submit                     | Click Submit.                                                 |

10.Enter additional student demographics. From the student menu on the left of the student screens, click on **Demographics Modify**. Information entered on the initial enrollment screen will be displayed here. Compete additional information as needed. All fields marked with \* are required.

#### **Demographics Modify**, Part I.

|    | Grade                                                  | 1                                                                            |
|----|--------------------------------------------------------|------------------------------------------------------------------------------|
|    | *Name<br>(Last, First<br>Middle)                       |                                                                              |
|    | Name Child<br>Goes By<br>(if other than<br>First Name) |                                                                              |
| Α. | *SSN                                                   | OR Pin                                                                       |
| В. | *Student No.                                           | (Student number should be the same as the SSN or the District assigned PIN.) |
| C. | *Gender                                                | Male 💌                                                                       |
| D. | *Ethnicity                                             | White (W)                                                                    |
|    | Is language <u>oth</u>                                 | er than ENGLISH spoken at home: N-No 💌                                       |
| Ε. | Exclude from<br>Lists Flag                             |                                                                              |

Clarification of selected fields:

- **A**. SSN or Pin: Make sure one or the other contains a 9 digit number. Numeric only no slashes, dashes, or other characters.
- **B.** Student No: Must match the SSN or Pin. Numeric only no slashes, dashes, or other characters.
- **C.** Gender: Choose the appropriate gender code.
- **D.** Ethnicity: Choose the appropriate ethnic code.
- **E.** Exclude from List Flag: Check to exclude students from lists since to approved outside organizations (ex. military lists).

## **Demographics Modify**, Part II.

|    | Graduation Year                     |                            |
|----|-------------------------------------|----------------------------|
|    | Suffix<br><i>(Ex: Jr., 11, 111)</i> |                            |
|    | Counselor Name                      |                            |
|    | *Birth Date                         | 5/26/2000                  |
| Α. | Birth City                          | Memphis                    |
|    | Birth State                         | TN                         |
|    | Birth County                        | Shelby                     |
| В. | Resides With Code                   | B-Both father and mother 💌 |
|    | Country of Origin                   |                            |
|    |                                     |                            |

- **A.** Birth Information: Complete the birth date, city, state, county.
- **B.** Resides With Code: Choose the appropriate code.

#### Demographics Modify, Part III.

| Α. | *Address<br>(School Zone Locator)<br>Street Address <i>must</i> be<br>verified via link above. | 123 Sample St<br>Millington , TN 38002 |
|----|------------------------------------------------------------------------------------------------|----------------------------------------|
| В. | *School Zone of Residence                                                                      | E.E. Jeter Elementary                  |
| C. | *Home Phone Number                                                                             |                                        |
|    | Student Lives with Parent<br>1                                                                 | Relationship to student is Father      |
|    | <b>*Parent 1</b><br>(Last,First)                                                               |                                        |
| D. | *Work Phone No.                                                                                |                                        |
|    | *Cell Phone No.                                                                                |                                        |
|    | E-Mail Address                                                                                 |                                        |
|    | *Employment on Federal<br>Property                                                             | <b>•</b>                               |
|    | *Employed By                                                                                   |                                        |

**A.** Address: In order to verify the address, it is very important to check School Zone Locator for the correct spelling and abbreviation for the street name.

Click on the school zone locator link. Type in the street name. Click **Start Search**. The name in blue is the correct spelling with the correct abbreviation for the street, drive, cove, etc. Make sure the address range is within the address range listed. If not, contact Research and Planning (321-2558) to verify that the house number is within a Shelby County School zone. If the house number is within the range, click on the blue street name. This will display the schools to which this house range is assigned. Copy the street name and paste it into the address field in PowerSchool.

- **B.** School Zone of Residence: This field should always contain the school zone where the student lives.
- **C.** Home Phone Number: Should be in this format 000-0000 (Add area code only if different from 901.).
- **D.** Parent 1 Information: Complete all informatin for Parent 1.

#### Demographics Modify, Part IV.

|    | Aggregate days of<br>membership (YTD) | 0                                 |
|----|---------------------------------------|-----------------------------------|
| Α. | ls Home Phone<br>Number Unlisted?     |                                   |
|    | Student Lives with<br>Parent 2        | Relationship to student is Mother |
| В. | <b>*Parent 2</b><br>(Last,First)      |                                   |
|    | *Work Phone No.                       |                                   |
|    | *Cell Phone No.                       |                                   |
|    | E-Mail Address                        |                                   |
|    | *Employment on<br>Federal Property    | <b>_</b>                          |
|    | *Employed By                          |                                   |

- **A.** Is Home Phone Number Unlisted: Choose **Yes** for any unlisted phone number.
- **B.** Parent 2 Information: Complete all informatin for Parent 2.

#### **Demographics Modify**, Part V.

| Α. | <b>Contact 1</b><br>Name<br><i>(Last,First)</i><br>Local Daytime Phone No.<br>Local Cell Phone No. |                                                   |
|----|----------------------------------------------------------------------------------------------------|---------------------------------------------------|
|    | Relationship to Student                                                                            |                                                   |
|    | Please go to the Emerge                                                                            | ncy Medical Screen to enter information on contac |
| В. | Birth Certificate                                                                                  | •                                                 |
|    | Immunization Certificate<br>Proof                                                                  | ▼<br>Date (mm/dd/yyyy)                            |
| 0  | Proof of Residence 1                                                                               | M-Mortgage information                            |
| υ. | Notarized Letter - as a<br>Non-Primary Resident                                                    |                                                   |
|    | Proof of Residence 1<br>(Living with someone else)                                                 | •                                                 |
| D. | Driver License Status                                                                              | <b>_</b>                                          |

- A. Emergency Contact 1 Information: Complete all contact information for Emergency Contact 1.
- **B.** Birth and Immunization Certificate Information: Indicate whether or not the student has completed this requirement
- **C.** Proof of Residence 1: All students must have 2 proofs of residence. Complete this portion with appropriate proof information.
- **D.** Driver License Status: Used for generating compulsory attendance letter required to obtain a driver's license.

#### Demographics Modify, Part VI.

| Name                                                  |   |
|-------------------------------------------------------|---|
| (Last,First)                                          |   |
| A. Local Daytime Phone No.                            |   |
| Local Cell Phone No.                                  |   |
| E-Mail Address                                        |   |
| Relationship to 🔽                                     |   |
| and 4 if needed.                                      |   |
| B. Physical                                           |   |
| Social Security Card 🗾                                |   |
| Proof of Residence 2 R-Real estate tax receipt        | • |
| C. Letter as<br>Non-Primary<br>Resident               |   |
| Proof of Residence 2<br>(Living with<br>someone else) | • |
| D. Driver License<br>Status Date<br>(mm/dd/yyyy)      |   |

Clarification of selected fields:

- A. Emergency Contact 1 Information: Complete all contact information for Emergency Contact 1.
- **B.** Physical and SSN Information: Indicate whether or not the student has completed these requirements.
- **C.** Proof of Residence 2: All students must have 2 proofs of residence. Complete this portion with appropriate proof information.
- **D.** Driver License Status Date: Used for generating compulsory attendance letter required to obtain a driver's license.

11. Enter transportation information as needed. This information **MUST BE** completed for bus riders. Use for car riders, walkers, etc. is optional. From the student menu on the left of the student screens, click on **Transportation**.

| C                 | lick New to     | create a new       | v transport | ation reco | ord.     |           |  |
|-------------------|-----------------|--------------------|-------------|------------|----------|-----------|--|
|                   |                 |                    | 7           |            |          |           |  |
| New               |                 |                    |             |            |          |           |  |
| From/To School    | Bus Number      | Route Number       | Description | Start Date | End Date | Departure |  |
| No Transportation | entries were fo | und for this stude | ent.        |            |          |           |  |

Only the items labeled must be completed for a bus rider. The information for this screen is obtained from the Department of Transportation.

| А.<br>В.<br>С. | Student               | Shorts, Jim                                    |
|----------------|-----------------------|------------------------------------------------|
|                | Start Date *          | (MN/DD/YYYY)                                   |
|                | End Date *            | (MN/DD/YYYY)                                   |
|                | From/To School *      |                                                |
| D.             | Description *         | (Shows on Student Transportation Entries Page) |
| E.<br>F.       | Days Of The Week      | 🔄 Sun 🗹 Non 🗹 Tue 🗹 Wed 🗹 Thu 🗹 Fri 🗔 Sat      |
|                | Transportation Type * |                                                |
| G.             | Route Number          |                                                |
| -              | Bus Number            |                                                |
|                | Driver Name           |                                                |
|                | Bus Contact Number    |                                                |
|                | Departure Time        | (Example entry: 7:15 AM)                       |
|                | Stop Number           |                                                |
|                | Address               |                                                |
|                | Route Distance        |                                                |
|                | Antival Time          | (Example entry: 8:00 AM)                       |
|                | Special Instructions  |                                                |
|                | Linking Indicator*    | Select Linking Option                          |
|                |                       | Submit                                         |

Clarification of fields:

- **A**. Start Date: Enter the enrollment date.
- **B**. End Date: Enter the day after the last day of school.

Enrolling a Student

- C. From/To School: A record must be completed for AM and PM. Choose To the first time and complete the record. Choose New again on the Transportation Record screen and create a From record with the same information.
- **D**. Description: Use AM and PM for to and from school respectively.
- **E.** Days of the week: Check all that apply.
- **F**. Transportation Type: Select the description that applies to the student.
- **G.** Route Number/Bus Number: These fields should **BOTH** contain the **Route Number**.

Be sure to click **Submit** when all information is entered.

12.Enter **Special Programs** as needed. Special Programs indicate the following: 504 status, homebound, remanded, ESL and/or Special Education Options. A student may be enrolled in more than one Special Program.

From the student menu on the left of the student screens, click on **Special Programs**.

Enter a begin date and end date (the day after the last day of school) and complete any other fields that apply to this option.

- 13. Use the **Emergency Contact/Medical** screen to enter emergency contacts in addition to the ones entered on the **Demographics Modify** screen. Also enter immunization status in the appropriate fields. If the student has a medical condition that may require special treatment, that condition along with emergency instructions may be entered in the Medical Alert field. To access this screen, click on **Emergency/Medical** from the menu on the left of the student screens. Be sure to click **Submit** when all information is entered.
- 14. If there is a Guardian Alert on the student, click on the **Parent/Guardian** link from the menu on the left of the student screens. Enter the appropriate information in the **Guardian Alert Text** box. Be sure to click **Submit** when all information is entered.

Amend the Enroll and WithdrawTransfer instuctions as follows to transfer students from another SCS before school starts.

## Withdraw/Transfer - Page T6

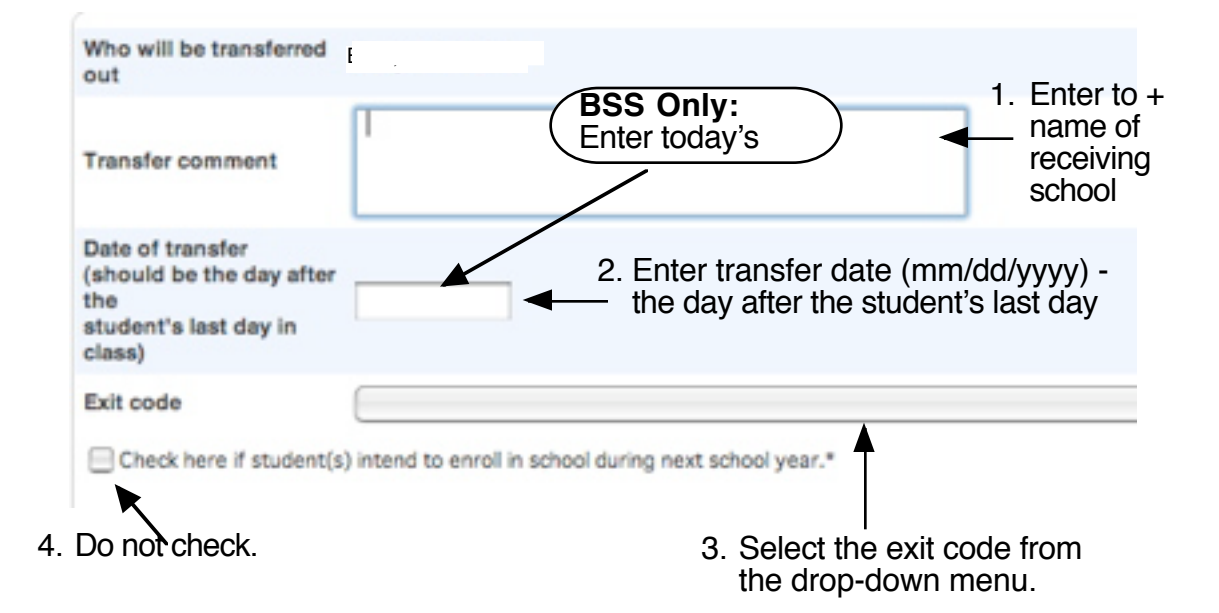

# Enroll Student - Page E16

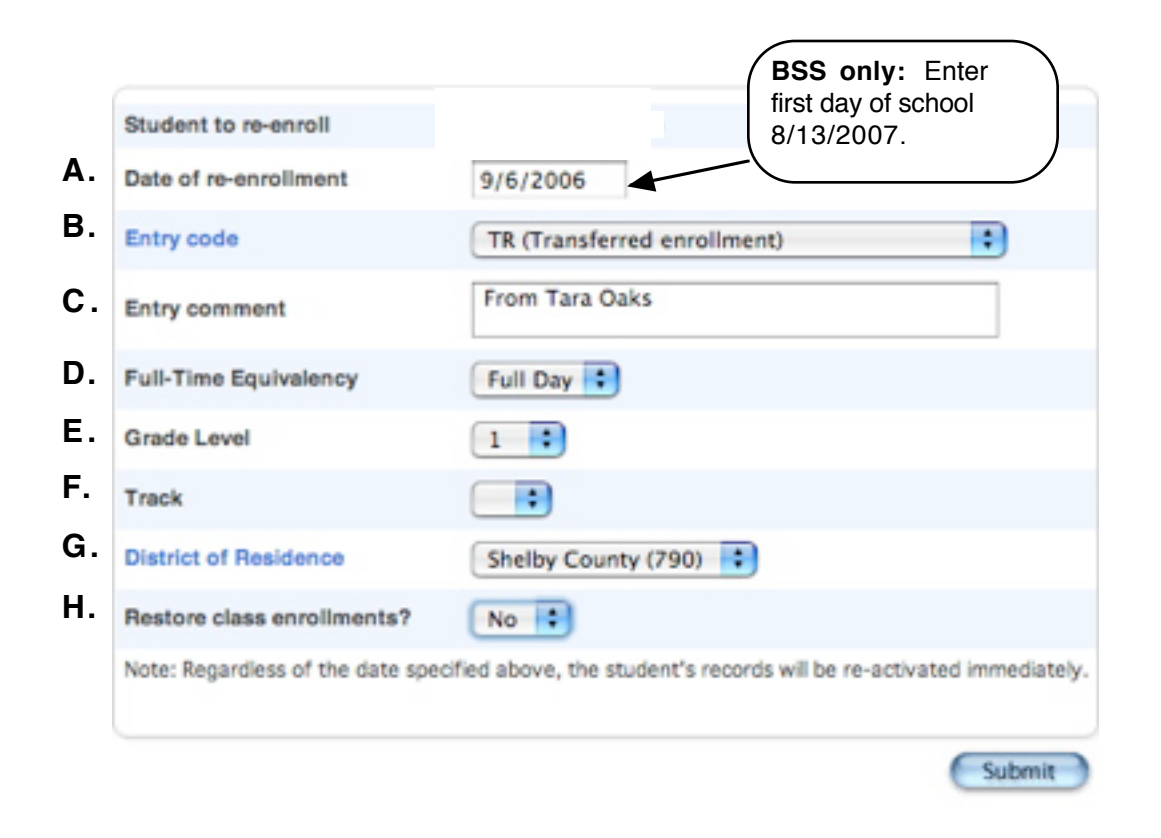

Enrolling a Student